# COTIVITI — GOV Services —

# Region 4 Recovery Audit Contractor (RAC 4)

Provider Portal User Guide for Part A Facility Providers

# 

# Contents

| Section                                                  | Page  |
|----------------------------------------------------------|-------|
| 1. Knowledge Based Authentication (KBA) Login            | 5-8   |
| 2. Two Factor Authentication                             | 9-12  |
| 3. Account Management                                    | 13-19 |
| 4. Managing Users                                        | 20-26 |
| 5. <i>Web Users</i>                                      | 27-29 |
| 6. Medical Record Tracking                               | 30-31 |
| 7. Informational Letter – Review Results Letter Tracking | 32-33 |
| 8. Discussion and Correspondence Tracking                | 34-36 |
| 9. Appeals Tracking                                      | 36-38 |
| 10. Direct Upload Documentation                          | 39-44 |

The RAC 4 Provider Portal is a web based application created by Cotiviti GOV Services (Cotiviti RAC 4), the Centers for Medicare & Medicaid Services (CMS) Region 4 Recovery Audit Contractor (RAC). The purpose of the website is to facilitate communication between the RAC and the providers in Region 4.

Part A Providers may login to the website one of two ways:

- Answering Knowledge Based Authentication (KBA) questions (identity verification process), or
- Entering a username and password, if one was previously assigned to you.

This user guide explains the basic functions of the RAC 4 provider portal website. It is divided into ten (10) sections:

- Section 1: Getting Started Knowledge Based Authentication: This section guides the new user through the login process using knowledge based authentication where the **primary facility representative** can designate the facility contact to receive medical record request letters, designate the facility contact to receive improper payment letters, and provide other facility representative(s) access to this website.
- Section 2: Two Factor Authentication: This section guides the user through the Two Factor Authentication Login process which requires for all users who log into the Region 4 provider Portal. The new login process will require each user to validate their identity through a one-time security code which will be sent to the email address the user registered on line when they created their user account.
- Section 3: Account Management: This section guides the primary Point of Contact through the process for creating contacts to receive letters; as well as adding up to five (5) web users. Access to this section requires KBA log in and should only be accessed by the individual you designate responsibility for keeping your facility's contact information current and accurate.
- Section 4: Managing Users: This section guides the primary provider Point of Contact through the process of updating web users and updating designed contact information.
- Section 5: Web Users: This section explains how to login using a username and password and changing passwords.
- Section 6: Medical Record Tracking: This section guides registered users through the steps to confirm receipt of Medical Documentation submitted to RAC 4 in response to an Additional Documentation Request. Users may also track the outcome of Medical Reviews and obtain copies of the Additional Documentation Request (ADR) and Review Outcome Letter.
- Section 7: Informational Letter Tracking: This section guides registered users through the steps to view and print copies of Informational Review Result Letters for Automated Reviews.

- Section 8: Discussion and Correspondence: This section guides registered users through the steps to confirm receipt of Discussion Period Request or Correspondence submitted to RAC 4. User may also track the outcome of Discussion Period Request.
- Section 9: Appeals Tracking: This section guides registered users through the steps to review the most current appeal status RAC 4 has on file. The status reflected on the RAC 4 Portal may not reflect the most current status of the appeal. Users are encouraged to contact the Medicare Administrative Contractor (MAC) to confirm the process status of any appeal.
- Section 10: Direct Upload Documentation: This section guides registered users through the steps to upload Medical Records, Discussion Period Request documentation and Correspondence.

# Section 1: Getting Started

This section explains how to create your facility's account.

# Knowledge Based Authentication (KBA) Login

The first time you access the provider portal, you must login using knowledge based authentication. The responses you provide to the questions presented is a means of identity verification.

Before you begin, be sure you have access to your own claims data. This information is part of the KBA Login process.

Step 1. Launch a web browser such as Google Chrome.

Note:

The rac4info.cotiviti.com website supports Google Chrome, Microsoft Edge and Mozilla Firefox

# Step 2. Enter <u>https://rac4info.cotiviti.com</u> in the address bar. The home page displays.

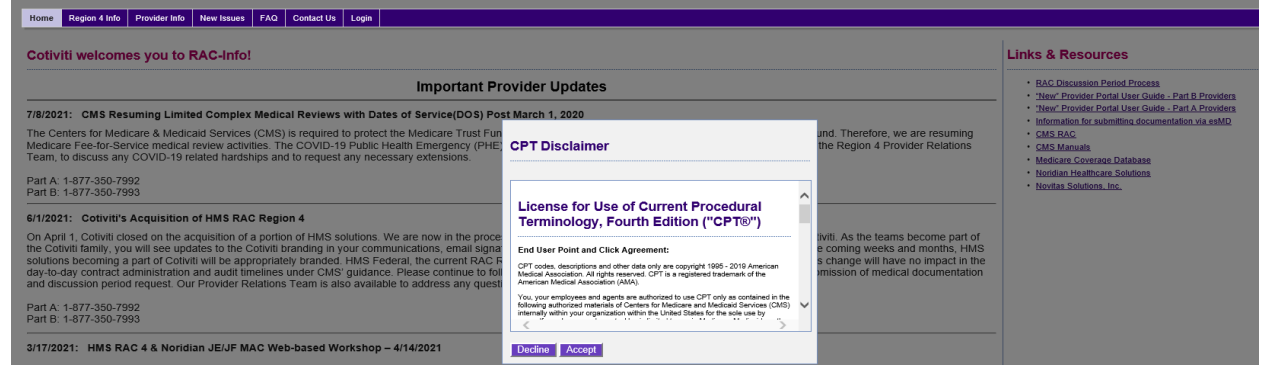

Step 3. A CPT Disclaimer appears.

Read the Disclaimer, and if you accept the Terms and Conditions of use, click on the **Accept** button.

Note:

If you do not accept the Terms and Conditions of use and click on the Decline button, you will not be permitted to login to the website.

Step 4. From the top menu, click on **Login**.

| CO   | ΤΙΥΙ          | тι            |            |     |            |       |  |
|------|---------------|---------------|------------|-----|------------|-------|--|
| —— G | OV SERVICES   |               |            |     |            | _     |  |
| Home | Region 4 Info | Provider Info | New Issues | FAQ | Contact Us | Login |  |

The login page displays. The Knowledge Based Authentication (KBA) displays on the left side of the screen.

| Knowledge Based Authentication                                                                                                    |
|----------------------------------------------------------------------------------------------------|
| © Portal Guide For Part A Providers                                                                                                    |
| O Portal Guide For Part B Providers                                                                                                    |
| Please note:                                                                                                    |
| <ul> <li>You are accessing a U.S. Government information system, which includes: (1) this computer, (2) this computer network, (3) all computers connected to this network, and (4) all devices and storage media attached to this network or to a computer on this network. This information system is provided for U.S. Government-authorized use only.</li> </ul> |
| Unauthorized or improper use of this system may result in disciplinary action, as well as civil and criminal penalties.                                                                                                    |
| By using this information system, you understand and consent to the following:                                                                                                    |
| <ul> <li>You have no reasonable expectation of privacy regarding any communication or data transiting or stored on this information system. At any time, and for any lawful Government purpose, the Government may monitor, intercept and search and seize any communication or data transiting or stored on this information system.</li> </ul>                     |
| Any communication or data transiting or stored on this information system may be disclosed or used for any lawful Government purpose.                                                                                                    |
| (Please dick box to agree)                                                                                                    |
| Provider Type                                                                                                    |

Step 5. Click on the "Please Note:": button and read the disclaimer.

#### Note:

If you do not click on the Please Note: button you will not be able to complete the KBA process.

Step 6. Select **Part A Facility type** from the Provider Type drop down menu.

The page refreshes to record your selection and displays the question, "What is your NPI Number?"

Vou are accessing a U.S. Government information system, which includes: (1) this computer, (2) this computer network, (3) all computers connected to this network, and (4) all devices and storage media attached to this network or to a computer on this network. This information system may result in disciplinary action, as well as civil and criminal penalties.
Unauthorized or improper use of this system may result in disciplinary action, as well as civil and criminal penalties.
Vou have no reasonable expectation of privacy regarding any communication or data transiting or stored on this information system. At any time, and for any lawful Government purpose, the Government may monitor, intercept, and search and seize any communication or data transiting or stored on this information system. At any time, and for any lawful Government purpose, the Government may monitor, intercept, and search and seize any communication or data transiting or stored on this information system. At any time, and for any lawful Government purpose, the Government may monitor, intercept, and search and seize any communication or data transiting or stored on this information system. At any time, and for any lawful Government purpose, the Government may monitor, intercept, and search and seize and communication or data transiting or stored on this information system. At any time, and for any lawful Government purpose.

Provider Type
Part A Facility
What is your NPI Number?

Step 7. Enter your NPI Number in the text box

\*Note: If NPI entered is associated with more than one Medicare Provider ID number the KBA will also ask for your Medicare ID Number (PTAN)

| RAC 4 Provider Portal User Gui<br>(Please click box to agree) | de for Part A Facility Providers |
|---------------------------------------------------------------|----------------------------------|
| Provider Type                                                 | ~                                |
| What is your NPI Number?                                      |                                  |
|                                                               |                                  |
|                                                               |                                  |
| Back Continue                                                 |                                  |

#### Step 8. Click on the **Continue** button.

The page refreshes to display the page below.

| (Please click box to agree)  |                             |                                       |
|------------------------------|-----------------------------|---------------------------------------|
| Provider Type                | ~                           |                                       |
| What is your NPI Number?     |                             |                                       |
| Please type in the box below | w the allowed amount lister | I on any claims with date of service: |
| Allowed Amount               |                             |                                       |
|                              |                             |                                       |

Step 9. Search your records for any claim matching the <u>billed from date</u> listed on the page, and type the **exact dollars and cents amount** (for example: 121.18) in the Paid Amount text box. *Do not include the dollar sign*.

#### Step 10. Click on the **Continue** button.

The page refreshes to display the page below.

| (Please click box to agree)                                                                          |
|----------------------------------------------------------------------------------------------------|
| Provider Type V                                                                                      |
| What is your NPI Number?                                                                             |
| Please type in the box below the allowed amount listed on any claims with date of service: 9/21/2015 |
| Allowed Amount                                                                                       |
| Patient Date of Birth                                                                                |
| Back Continue                                                                                        |

RAC 4 Provider Portal User Guide for Part A Facility Providers Step 11. Using the same claim from above, enter the **Patient's Date of Birth** in the text box. (Enter the date in the format MM/DD/YYYY.)

Step 12. Click on the **Continue** button.

The page refreshes to display the page below.

| (Please click box to agree) |                                                                                          |
|-----------------------------|------------------------------------------------------------------------------------------|
| Provider Type               | ✓                                                                                        |
| What is your NPI Number     |                                                                                          |
| Please type in the box bel  | ow the allowed amount listed on any claims with date of service:                         |
| Allowed Amount              |                                                                                          |
| Patient Date of Birth       |                                                                                          |
| We require an Email Addr    | ess to be associated with the account for all system notifications. Please provide below |
| Email Address               | · · · · · · · · · · · · · · · · · · ·                                                    |
| Back Continue               |                                                                                          |

Step 13. Enter your email address in the text box and click the Continue button. **Note:** 

Please enter a valid email address. The email for the security code from the two factor authentication will be sent to the email address.

Step 14. You will receive an email containing the username. This username will be used as the login going forward.

Welcome to Cotiviti - RAC4.

Your Username is: 111111NPI999999999

#### Section 2: Two Factor Authentication

This section guides you through the two factor authentication process, where you can:

• Request a secure user access code

Instructions to obtain a temporary security code are displayed. Click "Next" to continue with the process of obtaining the identification code. If you already have the code, click on "Already have an Identification Code?" link and go to Step 15.

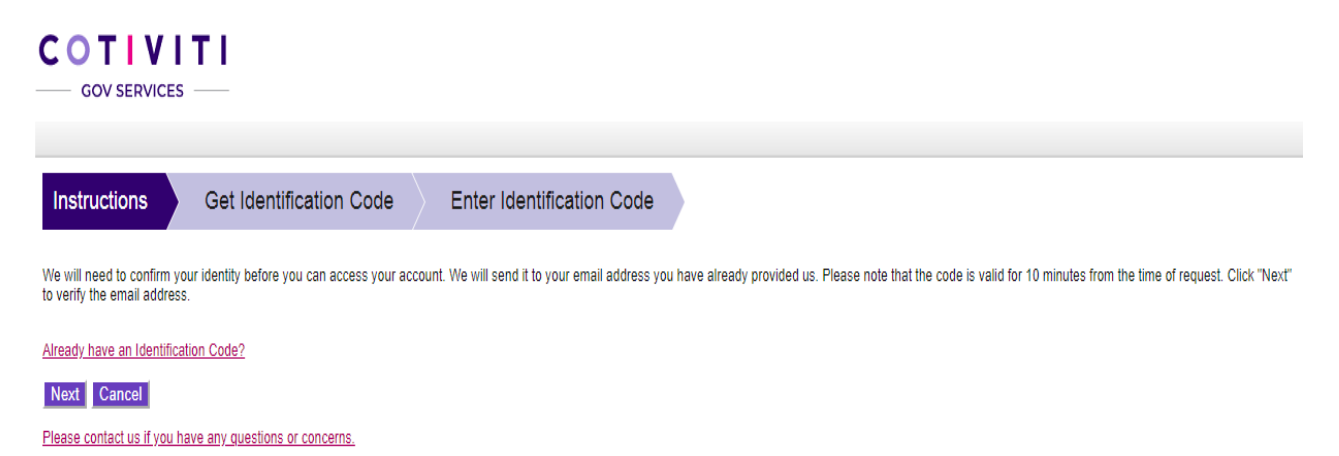

Step 14. Confirm the email address to receive the code and click "Generate code" to obtain the identification code. If you already have the code, then click on "Already have an Identification Code?" link and go to Step 15

| COTIVITI<br>GOV SERVICES                                                                                                    |
|----------------------------------------------------------------------------------------------------|
| Instructions Get Identification Code Enter Identification Code                                                                                                    |
| We need to send you an identification Code to confirm your identity before you can access your account. Please note that the code is valid for 10 minutes from the time of request. |
| An email will be sent to m*****a@cotiviti.com when you click "Generate Code".                                                                                                    |
| Already have an Identification Code?                                                                                                    |
| Previous Generate Code Cancel                                                                                                    |
| Please contact us if you have any questions or concerns.                                                                                                    |

Step 15. Locate the email from "DoNotReply@RAC4info.cotiviti.com" in your inbox. Retrieve "Your Identification Code".

Your Requested Cotiviti - Region 4 Provider Portal Identification Code
Note: This is a service message regarding the Identification Code you requested.
Dear Provider:
Here is the temporary Identification Code you will need to log in to the Recovery Auditor Portal.
Your Identification Code is: 472953
This code will expire in 10 minutes from the time of request or upon a successful login.
Please follow the instructions below if you are unsure about where to enter your Identification Code.
If you are currently on the page where you can enter your Identification Code, please enter it now.
If you are not currently on our site, then please follow these steps to access your accounts:
1. Go to <a href="https://rac4info.cotiviti.com">https://rac4info.cotiviti.com</a> site as you normally do.
2. Enter your Login ID and Password into the fields on the page and click "Login."
3. On the "Instructions" page, please click the "Already have an Identification Code?" link.
4. Enter the Identification Code you received in this e-mail in the Identification Code field.
5. Click "Log Me In!"

This is an automated e-mail. Please do not reply. For additional assistance, please contact Provider Relations at

Part A: 877-350-7992 Part B: 877-350-7993

Sincerely, Cotiviti RAC 4

# Step 16. Enter the Identification Code and click "Log Me In"

| Instructions                 | Get Identification Code                   | Enter Identification Code                                                                    |                                                           |
|------------------------------|-------------------------------------------|----------------------------------------------------------------------------------------------|-----------------------------------------------------------|
| Your Identification Code h   | as been sent to your email.               |                                                                                              |                                                           |
| Please use the code to Log   | In. The code is valid for 10 minutes from | the time of request.                                                                         |                                                           |
| Enter your Identification C  | Code                                      |                                                                                              |                                                           |
| @                            | •                                         |                                                                                              |                                                           |
| Haven't received your        | r Identification Code?                    |                                                                                              |                                                           |
| We email Identification Code | es immediately, but many factors may af   | ct how fast you receive them. Please check your spam folder to determine if it was delivered | there. You can request a new code by clicking the link be |
| Request a new Identification | <u>1 Code</u>                             |                                                                                              |                                                           |
| Log Me In! Cancel            |                                           |                                                                                              |                                                           |
| Please contact us if you hav | ve any questions or concerns.             |                                                                                              |                                                           |

Step 17. Once the security code is authenticated, you are redirected to the Change Password screen to create a password.

- Enter the password in the New Password field
- Enter it again in the Confirm Password field
- Click the Change Password button

|                                                           |                                                       |                              |               |                               |                                    |           |                 |            |     |            |              | User <u>1111111NP</u> | 9999999999<br>Logout |
|-----------------------------------------------------------|-------------------------------------------------------|------------------------------|---------------|-------------------------------|------------------------------------|-----------|-----------------|------------|-----|------------|--------------|-----------------------|----------------------|
| Home Re                                                   | egion 4 Info Provid                                   | er Info Medical Record       | Tracking      | Informational Letter Tracking | Discussion/Correspondence Tracking | Documents | Appeal Tracking | New Issues | FAQ | Contact Us | Account Mgmt | Customer Svc          |                      |
| Change I                                                  | Password                                              |                              |               |                               |                                    |           |                 |            |     |            |              |                       |                      |
| Welcome!                                                  |                                                       |                              |               |                               |                                    |           |                 |            |     |            |              |                       |                      |
| Your username                                             | e is 1111111NPI9999                                   | 999999                       |               |                               |                                    |           |                 |            |     |            |              |                       |                      |
| Please change<br>New Passwor<br>Confirm Pass<br>Change Pa | e your password to sur<br>d<br>word<br>issword Cancel | ccessfully complete the logi | in process.   |                               |                                    |           |                 |            |     |            |              |                       |                      |
|                                                           | Note:                                                 |                              |               |                               |                                    |           |                 |            |     |            |              |                       |                      |
|                                                           | Passw<br>at leas                                      | vords mus<br>st 8 chara      | st co<br>cter | ontain at lea<br>rs long.     | ast one letter, o                  | ne nu     | mber, a         | and o      | nes | symb       | oland        | be                    |                      |

Step 18. Once the password is created, you will receive a message the password was updated successfully and logged out of the portal.

|                               | <b>C O</b> | TIVI<br>OV SERVICES | TI                |               |           |                |          |  |
|-------------------------------|------------|---------------------|-------------------|---------------|-----------|----------------|----------|--|
|                               | Home       | Region 4 Info       | Provider Info     | New Issues    | FAQ       | Contact Us     | Login    |  |
| Password changed successfully |            |                     |                   |               |           |                |          |  |
| You                           | have bee   | en logged out for s | security reasons. | You may login | again usi | ng your new pa | assword. |  |

Step 19. You may click either the "Login" menu at the top or the "login" link. A popup appears recommending you close your browser. Click "OK" to close the popup.

Step 20. Navigate back to the Login page. Locate the email from "DoNotReply@RAC4info.cotiviti.com" in your inbox. Retrieve "Username". Enter the username and the password you entered on the "Change Password" page. Click the box to agree to the terms and click the "Sign In" button.

#### **Provider Sign In**

| User Name  |          |  |
|------------|----------|--|
| 111111NPI9 | 99999999 |  |
| Password   |          |  |
| •••••      |          |  |

- Please note:
  - You are accessing a U.S. Government information system, which includes: (1) this computer, (2) this computer network, (3) all computers connected to this network, and (4) all devices and storage media attached to this network or to a computer on this network. This information system is provided for U.S. Governmentauthorized use only.
  - Unauthorized or improper use of this system may result in disciplinary action, as well as civil and criminal penalties.
  - By using this information system, you understand and consent to the following:
  - You have no reasonable expectation of privacy regarding any communication or data transiting or stored on this information system. At any time, and for any lawful Government purpose, the Government may monitor, intercept, and search and seize any communication or data transiting or stored on this information system.
  - Any communication or data transiting or stored on this information system may be disclosed or used for any lawful Government purpose.

(Please click box to agree)

#### Sign In

Forgot or need to Reset your password?

Step 21. Now you must repeat the Two Factor Authentication process again to complete the login.

## Section 3: Account Management

This section guides you through the Account Management menu, where you can:

- Specify a contact to receive medical record request letters,
- Specify a contact to receive improper payment letters, and
- Add up to five additional website users.
- 1. Hover over the Account Management menu option and click on Contact

Information. The message below displays.

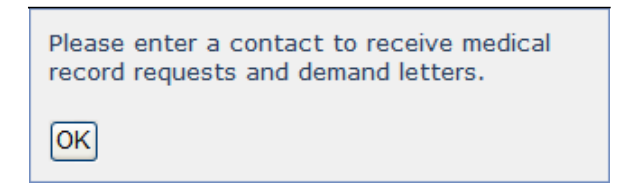

2. Click on the **OK** button to clear the message. The page below displays.

|                         | Address from Claims<br>Processing Contractor | Contact to Receive Medical<br>Record Request Letters | Contact to Receive Improper<br>Payment Letters |           |
|-------------------------|----------------------------------------------|------------------------------------------------------|------------------------------------------------|-----------|
| Billing Provider #      |                                              |                                                      |                                                |           |
| Provider Name           |                                              |                                                      |                                                |           |
| Affiliation/Ownership   |                                              |                                                      |                                                |           |
| PI                      |                                              |                                                      |                                                |           |
| ax ID                   |                                              |                                                      |                                                |           |
| ontact Name             |                                              |                                                      |                                                |           |
| itle                    |                                              |                                                      |                                                |           |
| epartment               |                                              |                                                      |                                                |           |
| ddress 1                |                                              |                                                      |                                                |           |
| ddress 2                |                                              |                                                      |                                                |           |
| ity                     |                                              |                                                      |                                                |           |
| tate                    |                                              |                                                      |                                                |           |
| ip                      |                                              |                                                      |                                                |           |
| AX                      |                                              |                                                      |                                                |           |
| hone                    |                                              |                                                      |                                                |           |
| xtension                |                                              |                                                      |                                                |           |
| mail                    |                                              |                                                      |                                                |           |
| revious Provider #      |                                              |                                                      |                                                |           |
|                         |                                              |                                                      | Make both contacts identical                   |           |
|                         |                                              | Edit                                                 | Edit                                           |           |
| ebsite Users            |                                              |                                                      |                                                | Add Web U |
| Ne request up to 7 cont | acts, CEO, CEO, Compliance Off               | icer, CMO, IT contact: including 2 additio           | anal staff of your choice listed above         |           |
| We request up to 7 cont | acts, CEO, CFO, Compliance Off               | icer, CMO, IT contact; including 2 additio           | onal staff of your choice listed above.        |           |
| No records found.       |                                              |                                                      |                                                |           |

The Manage Contact Information page displays three columns:

- Address from Claims Processing Contractor (the information in this column is provided by your Claims Processing Contractor and cannot be altered),
- Contact to Receive Medical Record Request Letters, and
- Contact to Receive Improper Payment Letters.

You must specify the contact who will receive Medical Record Request Letters and the contact who will receive Improper Payment Letters.

The information you provide is used for all communications for the designated area and must be maintained to ensure accuracy and timely mail delivery.

# Add a Contact to Receive Medical Record Request Letters

Use this feature to designate someone in your facility to receive all medical record request letters.

1. Click on the **Edit** link in the second column, Contact to Receive Medical Record Request Letters.

The page below displays.

| Provider Name                             |                                         |                 |           |
|-------------------------------------------|-----------------------------------------|-----------------|-----------|
|                                           |                                         |                 |           |
| Contact Name                              | Address 1                               |                 |           |
|                                           |                                         |                 |           |
| Title                                     | Address 2                               |                 |           |
| Type title or select from the dropdown    |                                         |                 |           |
| Department                                | City                                    | State           | Zip Code  |
| Compliance Office                         |                                         | ~               |           |
| Affiliation/Ownership                     | Phone #                                 |                 | Extension |
|                                           | ####################################### |                 |           |
| Email Address:                            | Fax #:                                  |                 |           |
| Lower case only. e.g: myemail@company.com | ###-###-#####                           |                 |           |
| Password Requirement: Alpha + Nume        | eric + Symbol and should be             | e at least 8 ch | aracters. |
| Password:                                 |                                         | ]               |           |
|                                           |                                         |                 |           |
| Confirm Password:                         |                                         | ]               |           |
|                                           |                                         |                 |           |

- 2. Enter your **Provider Name**.
- 3. Enter the **Contact Name**.
- 4. Enter the Contact's **Title**. Alternatively, select an option from the drop down menu.
- 5. Enter the **Department**.
- 6. Enter Affiliation/Ownership.
- 7. Enter the Contact's **Email Address**.
- 8. Enter the Street **Address**.

Version 2.0 12/2021

- 9. Enter the **City**.
- 10. Select from the **State** drop down menu.
- 11. Enter the **ZIP Code**.
- 12. Enter the Contact's **Phone Number** and their **Extension**, (if applicable).
- 13. Enter the Contact's **Fax Number**.
- 14. Enter a **Password** for the contact.

Passwords must contain at least one letter, one number, and one symbol and be at least 8 characters long.

15. Enter the **Password** again in the Confirm Password field.

16. Click on the **Add** button.

A confirmation message displays the text, "Contact has been added successfully. [NAME], please use this username [email address] and password for all future RAC Info logins."

17. Click on the **OK** button.

The message clears. The page refreshes, displaying the Manage Contact Information page. The contact information you enter is recorded and displayed immediately.

| lanage (     | Contact       | Informat       | ion                    |                                               |                  |                                      |                  |
|--------------|---------------|----------------|------------------------|-----------------------------------------------|------------------|--------------------------------------|------------------|
|              |               |                |                        | Provider Table                                |                  |                                      |                  |
|              |               | Address from   | m Claims<br>Contractor | Contact to Receive Medical<br>Request Letters | Record           | Contact to Receiv<br>Payment Letters | ve Improper      |
| Billing Prov | vider #       |                |                        |                                               |                  |                                      |                  |
| NPI          |               | ABC DR. Cli    | inic                   | ABC DR. Clinic                                |                  | ABC DR. Clinie                       | c                |
| ffiliation/  | Ownership     |                |                        |                                               |                  |                                      |                  |
| ы            |               | 1234567891     |                        | 1234567891                                    |                  | 1234567891                           |                  |
| × ID         |               |                |                        |                                               |                  |                                      |                  |
| ntact Na     | me            |                |                        | Jane Doe                                      |                  | John Doe                             |                  |
| itle         |               |                |                        | HIM Manager                                   |                  | RNIS ANALYST/A                       | UDITOR           |
| epartment    | t             |                |                        | HEALTH INFORMATION MA                         | NAGEMENT         | COMPLIANCE OF                        | FICE             |
| ddress 1     |               | PO Box 12345   |                        | PO Box 45678 PO Box 456                       |                  | PO Box 45678                         |                  |
| ddress 2     |               |                |                        |                                               |                  |                                      |                  |
| ty           |               | BILLINGS       |                        | BILLINGS                                      |                  | BILLINGS                             |                  |
| ate          |               | мт             |                        | MT                                            |                  | мт                                   |                  |
| р            |               | 591071315      |                        | 59107-1598                                    |                  | 59107-1598                           |                  |
| x            |               |                |                        | 406-248-1234                                  |                  | 406-248-1234                         |                  |
| none         |               |                |                        | 406-123-4567                                  |                  | 406-123-8910                         |                  |
| ctension     |               |                |                        |                                               |                  |                                      |                  |
| mail         |               |                |                        | email@abcdrclinic.org                         |                  | email2@abcdrcl                       | linic.org        |
| revious Pr   | rovider #     |                |                        |                                               |                  |                                      |                  |
|              |               |                |                        |                                               |                  |                                      |                  |
|              |               |                |                        | Edit                                          |                  | Edit                                 |                  |
|              |               |                |                        | Delete                                        |                  | Delete                               |                  |
| ebsite U     | sers          |                |                        |                                               |                  |                                      |                  |
| /e request   | up to 7 conta | icts, CEO, CFO | ), Compliance Office   | r, CMO, IT contact; including 2 :             | additional staff | of your choice listed                | d above.         |
|              | Constant No.  |                | 7241-                  | Provider Conta                                | ct Table         |                                      | Course 1         |
| Delete       | John Doe      | me             |                        |                                               | copilic as       | DADTRACAIT                           | amail@abcdrelini |
| Delete       | Jane Doe      |                | RNIS ANALST/A          | UDITOR                                        | COMPLIANCE       | CE OFFICE                            | email@abcdrclin  |
|              |               |                |                        |                                               |                  |                                      |                  |

18. If you prefer to designate the same contact to receive both the medical record request letters and the improper payment letters, click on the "**Make both contacts identical**" checkbox.

The message below displays.

| Windows Internet Explorer |                                                                                      |  |  |  |  |
|---------------------------|--------------------------------------------------------------------------------------|--|--|--|--|
| 2                         | Are you sure you want to copy the details of Medical Record Request Letters Contact? |  |  |  |  |
|                           | OK Cancel                                                                            |  |  |  |  |

19. Click on the **OK** button to confirm the message. Alternatively, click on the **Cancel** button if you would like to designate a different contact to receive the improper payment letters.

#### Add a Contact to Receive Improper Payment Letters

Use this feature to designate someone in your facility to receive all improper payment letters.

1. Click on the **Edit** link in the third column, Contact to Receive Improper Payment Letters. The page below displays.

| Provider Name                             | 1                          |                    |         |
|-------------------------------------------|----------------------------|--------------------|---------|
|                                           |                            |                    |         |
| Contact Name                              | Address 1                  |                    |         |
|                                           |                            |                    |         |
| Title                                     | Address 2                  |                    |         |
| Type title or select from the dropdown    |                            |                    |         |
| Department                                | City                       | State Z            | ip Code |
| Compliance Office                         |                            | ×                  |         |
| Affiliation/Ownership                     | Phone #                    | Ext                | tension |
|                                           | ###-###-####               |                    |         |
| Email Address:                            | Fax #:                     |                    |         |
| Lower case only. e.g: myemail@company.com | ############               |                    |         |
| Password Requirement: Alpha + Numer       | ric + Symbol and should be | at least 8 charact | ers.    |
| Password:                                 |                            |                    |         |
|                                           |                            |                    |         |
| Confirm Password:                         |                            |                    |         |
|                                           | ,                          |                    |         |
| Edit                                      |                            |                    |         |

- 2. Enter your **Provider Name**.
- 3. Enter the **Contact Name**.
- 4. Enter the Contact's **Title**. Alternatively, select an option from the drop down menu.
- 5. Enter the **Department**.
- 6. Enter Affiliation/Ownership.
- 7. Enter the Contact's **Email Address**.
- 8. Enter the Street Address.
- 9. Enter the **City**.
- 10. Select from the **State** drop down menu.
- 11. Enter the **ZIP Code**.
- 12. Enter the Contact's **Phone Number** and their **Extension**, (if applicable).
- 13. Enter the Contact's **Fax Number**.
- 14. Enter a **Password** for the contact.

#### Note:

Passwords must contain at least one letter, one number, and one symbol and be at least 8 characters long.

15. Enter the **Password** again in the Confirm Password field.

16. Click on the **Add** button.

A confirmation message displays the text, "Contact has been added successfully. [NAME], please use this username [email address] and password for all future RAC Info logins."

17. Click on the **OK** button.

The message clears. The page refreshes, displaying the Manage Contact Information page. The contact information you enter is recorded and displayed immediately.

The bottom of the page displays the link, Add Web User, which allows you to add up to five users. You may have a total of seven users: two contacts to receive letters and five additional web users.

# Add a Web User

Use this feature to create a username and password for yourself (if you were not a designed letter recipient) and/or others who also need access to this website.

| Contact Name                                                                       |                            |              |           |  |
|------------------------------------------------------------------------------------|----------------------------|--------------|-----------|--|
|                                                                                    | Address 1                  | Address 1    |           |  |
|                                                                                    | Address 2                  |              |           |  |
| Type title or select from the dropdown                                             |                            |              |           |  |
| Department                                                                         | City                       | State        | Zip Code  |  |
| Affiliation/Ownership                                                              | Phone #                    |              | Extension |  |
|                                                                                    | ###.###.####               |              |           |  |
| Email Address:                                                                     | Fax #:                     |              |           |  |
| ower case only. e.g: myemail@company.com                                           | ***                        |              |           |  |
| Password Requirement: Alpha + Num<br>characters.<br>Password:<br>Confirm Password: | eric + Symbol and should b | e at least 8 |           |  |
| Password:                                                                          |                            | ]            |           |  |

1. Click on the Add Web User link. The page below displays.

- 2. Enter your **Provider Name**.
- 3. Enter the **Contact Name**.

4. Enter the Contact's **Title**. Alternatively, select an option from the drop down menu. Version 2.0 12/2021

- 5. Enter the **Department**.
- 6. Enter Affiliation/Ownership.
- 7. Enter the Contact's **Email Address**.
- 8. Enter the Street **Address**.
- 9. Enter the **City**.
- 10. Select from the **State** drop down menu.
- 11. Enter the **ZIP Code**.
- 12. Enter the Contact's **Phone Number** and their **Extension**, (if applicable).
- 13. Enter the Contact's Fax Number.
- 14. Enter a **Password** for the contact.

#### Note:

Passwords must contain at least one letter, one number, and one symbol and be at least 8 characters long.

15. Enter the **Password** again in the Confirm Password field.

16. Click on the **Add** button.

A confirmation message displays the text, "Contact has been added successfully. [NAME], please use this username (email address) and password for all future RAC Info logins."

17. Click on the **OK** button.

The message clears. The page refreshes. In the Website Users section of the Manage Contact Information page, the grid displays the website user.

| Website Use   | rs                       |                     |                       |                                              | Add Web User |
|---------------|--------------------------|---------------------|-----------------------|----------------------------------------------|--------------|
| We request up | to 7 contacts, CEO, CFO, | Compliance Officer, | CMO, IT contact; incl | uding 2 additional staff of your choice list | ed above.    |
|               | Contact Name             | Title               | Department            | Email                                        |              |
| Delete        |                          |                     |                       |                                              | <u>Edit</u>  |

# Section 4: Managing Users

This feature allows the primary provider contact to manage users using the knowledge based authentication login.

As the primary provider contact you can: update your facility's designated medical record request letters contact and designated receive improper payments letters contact; and add, edit, and delete additional web users.

- 1. Login to the website using knowledge based authentication
- 2. Hover over the **Account Management** menu.
- 3. Click on the **Contact Information** option.

The page below displays.

|                          | Address from Claims<br>Processing Contractor | Contact to Receive Medical Record<br>Request Letters | Contact to Receive Improper<br>Payment Letters |
|--------------------------|----------------------------------------------|------------------------------------------------------|------------------------------------------------|
| lling Provider #         |                                              |                                                      |                                                |
| ovider Name              |                                              |                                                      |                                                |
| filiation/Ownership      |                                              |                                                      |                                                |
|                          | 8                                            |                                                      |                                                |
| ID                       |                                              |                                                      |                                                |
| tact Name                | 3                                            |                                                      |                                                |
| e                        |                                              |                                                      |                                                |
| artment                  |                                              |                                                      |                                                |
| ress 1                   |                                              |                                                      |                                                |
| ress 2                   |                                              |                                                      |                                                |
|                          |                                              |                                                      |                                                |
| te                       |                                              |                                                      |                                                |
|                          |                                              |                                                      |                                                |
|                          |                                              |                                                      |                                                |
| me                       |                                              |                                                      |                                                |
| nsion                    |                                              |                                                      |                                                |
| ail                      |                                              |                                                      |                                                |
| vious Provide <u>r #</u> |                                              |                                                      | disc                                           |
|                          |                                              |                                                      |                                                |
|                          |                                              | Edit                                                 | Edit                                           |
|                          |                                              | Delete                                               | Delete                                         |
| site Users               |                                              |                                                      |                                                |
|                          |                                              |                                                      |                                                |

This page displays three columns:

- Address from Claims Processing Contractor (the information in this column is provided by your Claims Processing Contractor and cannot be altered),
- Contact to Receive Medical Record Request Letters, and
- Contact to Receive Improper Payment Letters.

The information you provide is used for all communications for the designated area and must be maintained to ensure accuracy and timely mail delivery.

#### To Edit a Contact to Receive Medical Record Request Letters:

1. Click on the **Edit** link in the second column, Contact to Receive Medical Record Request Letters. The page below displays.

| Provider Name         |               |       |           |
|-----------------------|---------------|-------|-----------|
| Contact Name          | Address 1     |       |           |
| Title                 | Address 2     |       |           |
| Department            | City          | State | Zip Code  |
| Affiliation/Ownership | Phone #       |       | Extension |
| Email Address:        | Fax #:        |       |           |
|                       | Update Cancel |       |           |

2. Edit any of the fields, except for Email Address.

#### Note:

Once a contact has been added, you cannot change their email address. If the contact's email address changes or was entered incorrectly, the contact must be deleted and entered as a new contact using the correct email address.

3. Click on the **Update** button.

A confirmation message displays the text, "Contact has been updated successfully."

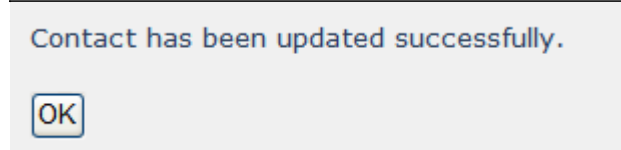

4. Click on the **OK** button.

The message clears. The page refreshes, displaying the Manage Contact Information page. The contact information you entered is recorded and displayed immediately.

#### To Delete a Contact to Receive Medical Record Request Letters:

1. Click on the **Delete** link in the second column, Contact to Receive Medical Record Request Letters.

A confirmation message displays the text, "Are you sure you want to delete the Contact for Medical Record Request Letters?"

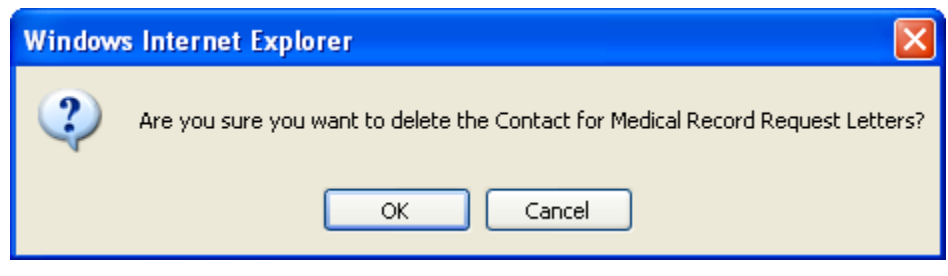

2. Click on the **OK** button.

The page refreshes, displaying the Manage Contact Information page.

#### To Edit Contact to Receive Improper Payment Letters:

This feature allows you to edit the contact information for the designated contact to receive improper payment letters.

1. Click on the **Edit** link in the third column, Contact to Receive Medical Record Request Letters. The page below displays.

| Provider Name         |               |       |           |
|-----------------------|---------------|-------|-----------|
| Contact Name          | Address 1     |       |           |
| Title .               | Address 2     |       |           |
| Department            | City          | State | Zip Code  |
| Affiliation/Ownership | Phone #       |       | Extension |
| mail Address:         | Fax #:        |       | <u> </u>  |
|                       | Update Cancel |       |           |

2. Enter any of the fields except for email address.

#### Note:

Once a contact has been added, you cannot change their email address. If their email address changes or was entered incorrectly, the contact needs to be deleted and entered as a new contact using the correct email address.

3. Click on the **Update** button.

A confirmation message displays the text, "Contact has been updated successfully."

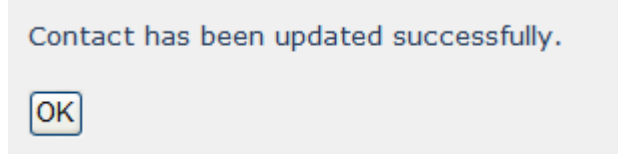

4. Click on the **OK** button.

The message clears. The page refreshes, displaying the Manage Contact Information page. The contact information you entered is recorded and displayed immediately.

#### To Delete a Contact to Receive Improper Payment Letters:

This feature allows you to delete the designated contact to receive improper payment letters.

1. Click on the **Delete** link in the third column, Contact to Receive Improper Payment Letters.

A confirmation message displays the text, "Are you sure you want to delete the Contact for Medical Record Request Letters?"

| Windows Internet Explorer |                                                                           |  |  |  |
|---------------------------|---------------------------------------------------------------------------|--|--|--|
| 2                         | Are you sure you want to delete the Contact for Improper Payment Letters? |  |  |  |
|                           | OK Cancel                                                                 |  |  |  |

2. Click on the **OK** button.

The page refreshes, displaying the Manage Contact Information page.

#### To Add a Web User:

This feature allows you to add a web user to access the website.

1. Click on the **Add Web User** link. The page below displays.

| Provider Name                                                                       | 1                            |         |           |
|-------------------------------------------------------------------------------------|------------------------------|---------|-----------|
| Contact Name                                                                        | Address 1                    |         |           |
| Title                                                                               | Address 2                    |         |           |
| Type title or select from the dropdown                                              |                              |         |           |
| Department                                                                          | City                         | State   | Zip Code  |
| Affiliation/Ownership                                                               | Phone #                      |         | Extension |
|                                                                                     | ### ### ####                 |         |           |
| Email Address:                                                                      | Fax #:                       |         |           |
| Lower case only, e.g. myemail@company.com                                           | ### ### ####                 |         |           |
| Password Requirement: Alpha + Nume<br>characters.<br>Password:<br>Confirm Password: | ic + Symbol and should be at | least 8 |           |

- 2. Enter your **Provider Name**.
- 3. Enter the **Contact Name**.
- 4. Enter the Contact's Title. Alternatively, select an option from the drop down menu.
- 5. Enter the **Department**.
- 6. Enter Affiliation/Ownership.
- 7. Enter the Contact's **Email Address**.
- 8. Enter the Street Address.
- 9. Enter the **City**.
- 10. Select from the **State** drop down menu.
- 11. Enter the **ZIP Code**.
- 12. Enter the Contact's **Phone Number** and their **Extension**, if applicable.
- 13. Enter the Contact's **Fax Number**.
- 14. Enter a **Password** for the user.

#### Note:

Passwords must contain at least one letter, one number, and one symbol and be at least 8 characters long.

- 15. Enter a **Password** again in the Confirm Password field.
- 16. Click on the **Add** button.

The page refreshes. In the Website Users section of the Manage Contact Information page, the grid displays the website user.

| Website U                                                                                                    | sers         |       |            |       | Add Web User |  |  |  |  |
|----------------------------------------------------------------------------------------------------|--------------|-------|------------|-------|--------------|--|--|--|--|
| We request up to 7 contacts, CEO, CFO, Compliance Officer, CMO, IT contact; including 2 additional staff of your choice listed above. |              |       |            |       |              |  |  |  |  |
|                                                                                                    | Contact Name | Title | Department | Email |              |  |  |  |  |
| Delete                                                                                                    |              |       |            |       | <u>Edit</u>  |  |  |  |  |

#### To Edit a Web User:

This feature allows you to edit the contact information for a web user. The Edit link is located in the Manage Contact Information page, under the Website Users section.

1. Click on the **Edit** link. The page below displays.

| Address 1 *                            |
|----------------------------------------|
|                                        |
| Address 2                              |
|                                        |
| City Required State * Zip Code         |
|                                        |
| Phone # Required Extension             |
| ###################################### |
| Fax #:*                                |
| <u></u>                                |
|                                        |

2. Edit any of the fields except for email address.

#### Note:

Once a web user has been added, you cannot change their email address. If the web user's email address changes or was entered incorrectly, the web user needs to be deleted and entered as a new web user using the correct email address.

3. When you are finished, click on the **Update** button.

A confirmation message displays the text, "Contact has been updated successfully."

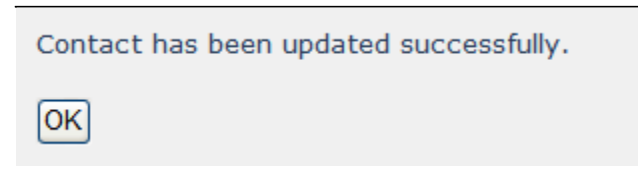

4. Click on the **OK** button.

The page refreshes. In the Website Users section of the Manage Contact Information page, the grid displays the updated contact information.

| Website U                                                                                                    | Jsers        |       |            |       | Add Web User |  |  |  |
|----------------------------------------------------------------------------------------------------|--------------|-------|------------|-------|--------------|--|--|--|
| We request up to 7 contacts, CEO, CFO, Compliance Officer, CMO, IT contact; including 2 additional staff of your choice listed above. |              |       |            |       |              |  |  |  |
|                                                                                                    | Contact Name | Title | Department | Email |              |  |  |  |
| Delete                                                                                                    |              |       |            |       | Edit         |  |  |  |

#### To Delete a Web User:

This feature allows you to delete a web user. The Delete link is located in the Manage Contact Information page, under the Website Users section.

1. Click on the **Delete** link.

A confirmation message displays the text, "Are you sure you want to delete this contact?"

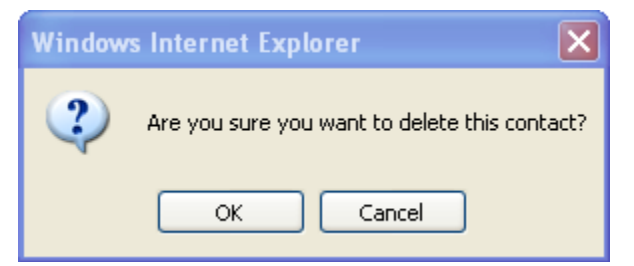

2. Click on the **OK** button.

A confirmation message displays the text, "Contact deleted!"

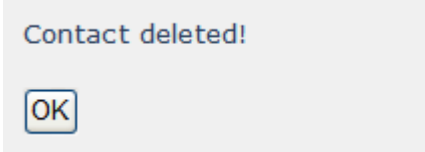

3. Click on the **OK** button.

The page refreshes. In the Website Users section of the Manage Contact Information page, the deleted website user is removed from the grid.

# Section 5: Web Users

This section explains how to login using a username and password, how to change your password.

## Username and Password Login

1. Launch a web browser such as Google Chrome.

Note:

The rac4info.cotiviti.com website supports Google Chrome, Microsoft Edge and Mozilla Firefox

2. Enter <u>https://racinfo.RAC\_4.com/</u> in the address bar. The home page displays.

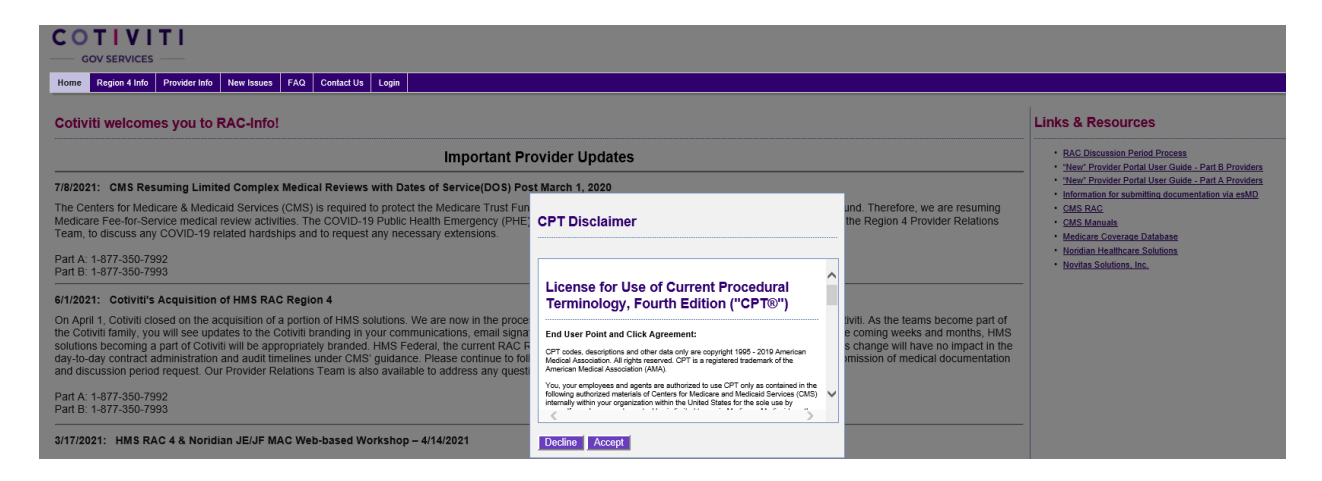

3. Read the CPT Disclaimer and select Accept. From the top menu, click on Login.

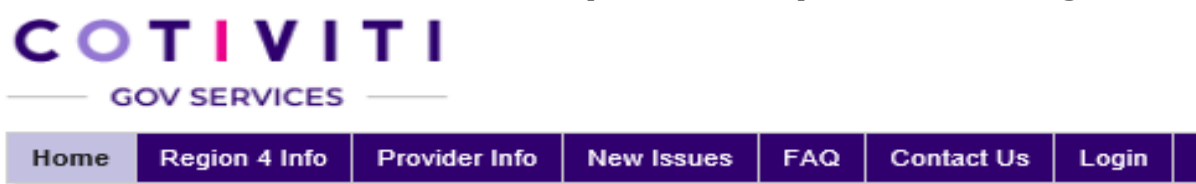

The login page displays. The Provider Sign In displays on the right side of the screen.

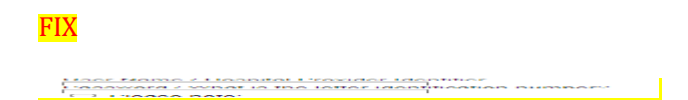

- 4. Enter your **User Name** in the User Name text box.
- 5. Enter your **Password** in the Password text box.

Note:

If you forget your password, click on the **Forget your password?** link. When the page refreshes, enter your **user name** and click on the **Submit** button. A Provider Services Representative will send you an email with your new password. Alternatively, send an email to <u>racinfo@RAC4.com</u>.

6. Click on the Please Note: box and read the disclaimer. Click on the **Sign In** button.

#### Note:

By Clicking on the Please Note: box and Sign In you are agreeing to the Terms and Conditions of use. If you do not accept the terms and conditions you will not be permitted to login to the website.

The home page displays. New menu options are available to you.

Home Region 4 Info Provider Info Medical Record Tracking Informational Letter Tracking Discussion/Correspondence Tracking Documents Appeal Tracking New Issues FAQ Contact Us Account Mgmt Customer Svc

## **Change Password**

Use this feature to change your password.

Note:

You must be logged in as the user in order to change the password for the username.

1. From the top menu, scroll over **Account Management** and click on the **Change Password** 

Link. The Change Password page displays.

| Password:             |        |  |
|-----------------------|--------|--|
| New Password:         |        |  |
| Confirm New Password: |        |  |
| Change Password       | Cancel |  |

- 2. Enter your current **Password**.
- 3. Enter a New Password.
- 4. Enter the **New Password** again.
- 5. Click on the **Change Password** button.

Passwords must be a minimum of 8 characters long and contain at least one letter, one number, and one symbol. When you have successfully changed your password the Change Password Complete page displays.

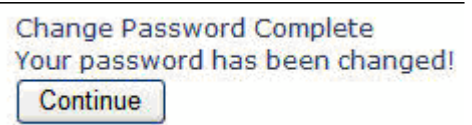

6. Click on the **Continue** button to return to the Home page.

If you forget your password, send an email <u>rac4info@cotiviti.com</u> and include your user name.

# Section 6: Medical Record Tracking

Use this feature to track requests for medical records.

From the top menu, click on the **Medical Record Tracking** menu.

If no data is available, the page displays the text, "No records to display." When data is available, results are displayed in a grid as shown in the page below.

| Home Region 4 Info           | Provider Info                                                                                                    | Medical Record Tracking            | Informational Letter Tracking     | Discussion/Correspondence                         | ce Tracking Documents | Appeal Tracking                           | New Issues F/                                    | Q Contact Us                       | Account Mgmt                               | Customer Svc |                                     |             |   |
|------------------------------|----------------------------------------------------------------------------------------------------|------------------------------------|-----------------------------------|---------------------------------------------------|-----------------------|-------------------------------------------|--------------------------------------------------|------------------------------------|--------------------------------------------|--------------|-------------------------------------|-------------|---|
|                              |                                                                                                    | Provider Number:                   | 123456                            | Search                                            |                       |                                           |                                                  |                                    |                                            |              |                                     |             |   |
| Additional Docu              | imentation                                                                                                    | Request Tracking                   |                                   |                                                   |                       |                                           |                                                  |                                    |                                            |              |                                     |             |   |
| Please allow 5 business day: | Please allow 5 business days for the receipt of a Medical Record to post. If it has been more than 5 days, please contact a Provider Relations Representative at (077) 350-7992. |                                    |                                   |                                                   |                       |                                           |                                                  |                                    |                                            |              |                                     |             |   |
| Additional Documentation Re  | equests are available                                                                                                    | for viewing on the Provider Portal | for 180 days from the date of the | equest, per CMS guidelines.                       |                       |                                           |                                                  |                                    |                                            |              |                                     |             |   |
|                              |                                                                                                    |                                    |                                   |                                                   | Medical Records       | Table                                     |                                                  |                                    |                                            |              |                                     |             |   |
| RAC Case ID                  | Medical Record<br>Number                                                                                                    | l <u>Claim Number</u>              | Date Of Date<br>Service From Serv | <u>Of Patient Control</u><br>ice To <u>Number</u> | Document<br>Requester | ation <u>Documenta</u><br><u>Received</u> | tion <u>Medical</u><br><u>Review Sta</u><br>Date | Revie<br>It / Revi<br>Comp<br>Date | <u>w Letter</u><br><u>ew Revi</u><br>leted | ew Outcome   | <u>Claim</u><br><u>Closure Date</u> | Reviewed By |   |
| T                            |                                                                                                    | T I                                | r 🗎 T                             | 1                                                 | <b>▼</b> [6           | ) <b>T</b>                                | i y 🛛 🛱                                          | T                                  | 🛱 🔻                                        | T            | 🛱 🕇                                 |             | T |
| No Records Requested.        |                                                                                                    |                                    |                                   |                                                   |                       |                                           |                                                  |                                    |                                            |              |                                     |             |   |

| Term                          | Definition                                                                                    |
|-------------------------------|-----------------------------------------------------------------------------------------------|
| RAC Case ID                   | This is the same as the Reference ID included in the Additional Documentation Request Letter. |
| Medical Record Number         | The medical record number assigned to the claim.                                              |
| DOS From                      | The date of service from (MM/DD/YYYY) on the claim.                                           |
| DOS To                        | The date of service to (MM/DD/YYYY) on the claim.                                             |
| Documentation<br>Requested    | The date (MM/DD/YYYY) the additional documentation was requested.                             |
| Documentation<br>Received     | The date (MM/DD/YYYY) the additional documentation was received.                              |
| Review Results Letter<br>Sent | The date (MM/DD/YYYY) the review results letter was sent.                                     |

The table below defines the column headings displayed in the grid.

#### To View Results

- Click on the right arrow ▶ to advance to the next page in the search results (if search results exceed one page).
- Click on the left arrow **I** to advance to the previous page in the search results (if search results exceed one page).
- Click on the column heading once to sort in ascending order.
- Click on the column heading again to sort in descending order.

#### To Filter Results

If you receive an Additional Documentation Request (ADR) letter, you may use the filter feature to search specifically for a certain claim using the RAC Case ID, Medical Record Number, DOS To, DOS From, Date Documentation Requested, Date Documentation Received, or Date Review Results Letter Sent.

1. Enter the Reference ID included in the Additional Documentation Request Letter in

the RAC Case ID text box. (Alternatively, enter the Medical Record Number in the

corresponding text box, or a valid date in DOS From or DOS To text boxes.)

- 2. Click on the filter icon  $\mathbf{Y}$
- 3. Select **Contains** from the choices displayed.

| NoFilter    |
|-------------|
| Contains    |
| EqualTo     |
| GreaterThan |
| LessThan    |

The page refreshes. The grid displays search results matching the criteria entered in the filter.

# Section 7: Informational Letter Tracking

Use this feature to track Informational – Review Result Letters for Automated Reviews.

From the top menu, click on the **Informational Letter Tracking** Tab

If no data is available, the page displays the text, "No records to display." When data is available, results are displayed in a grid as shown in the page below.

| Home           | Region 4 Into                                                                                                    | Provider Info           | Medical Record Tracking             | Informationa        | al Letter Tracking | Discussion/Corr              | respondence Tracking | Document | s Appeal Tracking | New Issues | FAQ | Contact Us | Account Mgmt | Customer Svc |
|----------------|----------------------------------------------------------------------------------------------------|-------------------------|-------------------------------------|---------------------|--------------------|------------------------------|----------------------|----------|-------------------|------------|-----|------------|--------------|--------------|
|                |                                                                                                    |                         | Provider Num                        | er:                 |                    | Search                       |                      |          |                   |            |     |            |              |              |
| Inform         | ational L                                                                                                    | etter Reque             | st Tracking                         |                     |                    |                              |                      |          |                   |            |     |            |              |              |
| Information    | informational Letter Requests are available for viewing on the Provider Portal for 180 days from the date of the request, per CMS guidelines. Please contact a Provider Relations Representative at Part A: 877-350-7992 or Part B: 877-350-7993 with any questions. |                         |                                     |                     |                    |                              |                      |          |                   |            |     |            |              |              |
|                |                                                                                                    |                         | Inforr                              | national Letters Ta | able               |                              |                      |          |                   |            |     |            |              |              |
| <u>Claim N</u> | umber                                                                                                    | Date Of Service<br>From | <u>Date Of Service</u><br><u>To</u> | Patient Contro      | ol Number          | Informational<br>Letter Date | Claim Closur<br>Date | e        |                   |            |     |            |              |              |
|                | T                                                                                                    | <b></b>                 | Y 🗄 Y                               |                     | T                  |                              | <b>•</b>  6          | 1        |                   |            |     |            |              |              |
| No Record      | Is Requested                                                                                                    |                         |                                     |                     |                    |                              |                      |          |                   |            |     |            |              |              |

The table below defines the column headings displayed in the grid.

| Term                         | Definition                                                                       |
|------------------------------|----------------------------------------------------------------------------------|
| Patient Control Number       | Unique account number assigned by the provider to identifier a patients account. |
| Dates of Service From        | The date of service from (MM/DD/YYYY) on the claim.                              |
| Dates of Service To          | The date of service to (MM/DD/YYYY) on the claim.                                |
| Informational Letter<br>Date | The date (MM/DD/YYYY) the Informational-Review Results letter was released       |
| Claim Closure Date           | The date (MM/DD/YYYY)the audit was closed.                                       |

#### To View Results

- Click on the right arrow ▶ to advance to the next page in the search results (if search results exceed one page).
- Click on the left arrow to advance to the previous page in the search results (if search results exceed one page).
- Click on the column heading once to sort in ascending order.
- Click on the column heading again to sort in descending order.

#### **To Filter Results**

You may use the filter feature to search specifically for a certain claim using the Claim Number by entering a value in the search field under each column heading

- 1. Enter the **Claim Number** on the Informational Letter in the **Claim Number** text box. (Alternatively a valid date in Date of Service From or Date of Service To text boxes.)
- 2. Click on the filter icon  $\mathbf{Y}$
- 3. Select **Contains** from the choices displayed.

| NoFilter    |
|-------------|
| Contains    |
| EqualTo     |
| GreaterThan |
| LessThan    |

The page refreshes. The grid displays search results matching the criteria entered in the filter.

|                     |   |                                       | Informa                             | tional Letters Table   |   |                                     |                                     |
|---------------------|---|---------------------------------------|-------------------------------------|------------------------|---|-------------------------------------|-------------------------------------|
| <u>Claim Number</u> |   | <u>Date Of</u><br><u>Service From</u> | <u>Date Of</u><br><u>Service To</u> | Patient Control Number |   | <u>Informational</u><br>Letter Date | <u>Claim Closure</u><br><u>Date</u> |
|                     | T | <b>i</b> T                            | <b>T</b>                            | Ţ                      |   | ti 🔻                                | <b>T</b>                            |
| 217202              |   | 5/1/2017                              | 5/1/2017                            | 522457                 | 7 | 8/31/2020                           |                                     |
| 217247              |   | 8/4/2017                              | 8/4/2017                            | 523381                 | 7 | 8/31/2020                           |                                     |
| 217289              |   | 7/23/2017                             | 7/23/2017                           | 524181                 | 7 | 8/31/2020                           |                                     |
| 217304              |   | 9/19/2017                             | 9/19/2017                           | 524352                 | 7 | 8/31/2020                           |                                     |
|                     |   |                                       |                                     |                        | € |                                     |                                     |

To view and print a copy of the Informational review results letter select the PDF Icon.

# Section 8: Discussion and Correspondence

Use this feature to track the discussion period and correspondence status on file at RAC 4.

From the top menu, click on the **Discussion and Correspondence** Tab If no data is available, the page displays the text, "No records to display." When data is available, results are displayed in a grid as shown in the page below.

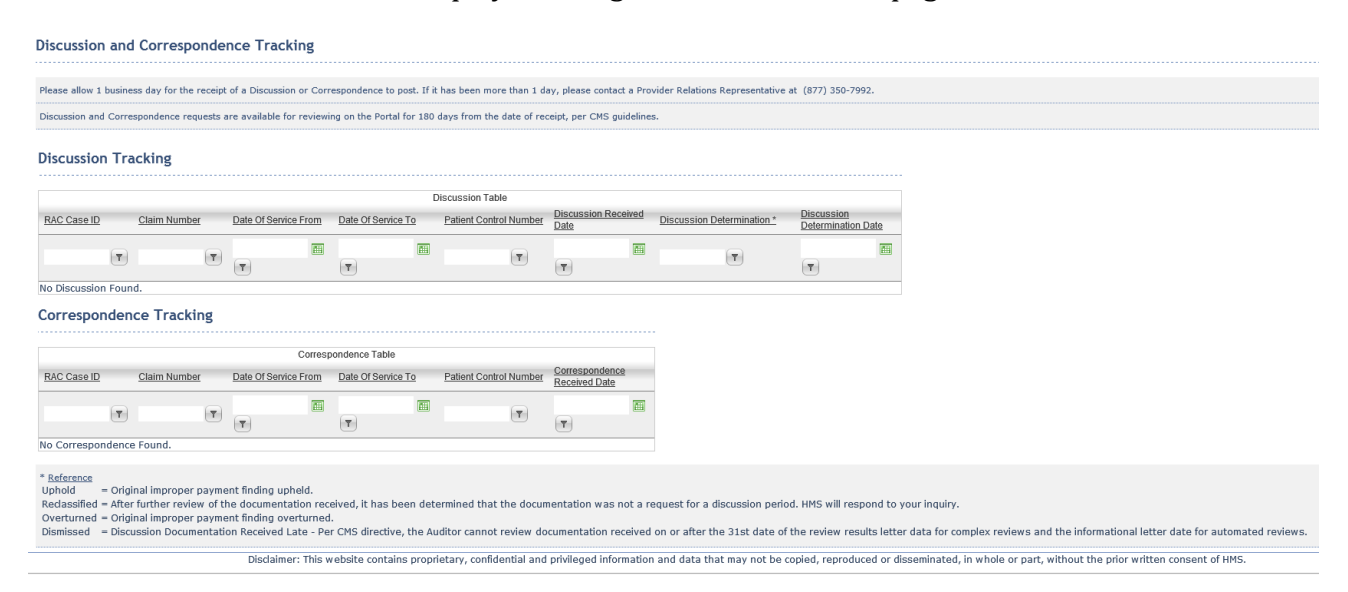

| Term                             | Definition                                                                                    |
|----------------------------------|-----------------------------------------------------------------------------------------------|
| RAC Case ID                      | This is the same as the Reference ID included in the Additional Documentation Request Letter. |
| Patient Control Number           | Unique account number assigned by the provider to identifier a patients account.              |
| Dates of Service From            | The date of service from (MM/DD/YYYY) on the claim.                                           |
| Dates of Service To              | The date of service to (MM/DD/YYYY) on the claim.                                             |
| Discussion Received<br>Date      | The date (MM/DD/YYYY) the discussion period documentation was received                        |
| Discussion<br>Determination      | The final out of the Discussion Period Review                                                 |
| Discussion<br>Determination Date | The date (MM/DD/YYYY) the discussion period review was completed.                             |
| Correspondence<br>Received Date  | The date (MM/DD/YYYY) the correspondence documentation was received.                          |

#### The table below defines the column headings displayed in the grid.

#### To View Results

- Click on the right arrow ▶ to advance to the next page in the search results (if search results exceed one page).
- Click on the left arrow **I** to advance to the previous page in the search results (if search results exceed one page).
- Click on the column heading once to sort in ascending order.
- Click on the column heading again to sort in descending order.

#### To Filter Results

If you submitted a written discussion period request, you may use the filter feature to search specifically for a certain claim using the RAC Case ID and Claim Number.

1. Enter the Reference ID included in the Review Results Letter or Informational

Letter in the **RAC Case ID** text box. (Alternatively, enter the claim number in the corresponding text box, or a valid date in DOS From or DOS To text boxes.)

- 2. Click on the filter icon  $\mathbf{V}$
- 3. Select **Contains** from the choices displayed.

| NoFilter    |
|-------------|
| Contains    |
| EqualTo     |
| GreaterThan |
| LessThan    |

The page refreshes. The grid displays search results matching the criteria entered in the filter.

To view and print a copy of the Discussion Period Determination letter select the PDF Icon.

| Discussion  | n Tra | acking      |           |                      |                    |                     |                          |                               |   |                                  |
|-------------|-------|-------------|-----------|----------------------|--------------------|---------------------|--------------------------|-------------------------------|---|----------------------------------|
|             |       |             |           |                      |                    | Discussion Table    |                          |                               |   |                                  |
| RAC Case ID |       | Claim Numbe | <u>ər</u> | Date Of Service From | Date Of Service To | Patient Control Nun | hber Discussion Received | ed Discussion Determination * |   | Discussion<br>Determination Date |
|             | •     |             | T         | (T)                  | T                  | T                   | ) (T)                    | T                             |   | (T)                              |
| 00L         |       | 8711193     |           | 11/15/2019           | 11/15/2019         | NA                  | 12/16/2020               | Overturned                    | 7 | 12/21/2020                       |
|             |       |             |           |                      |                    |                     |                          |                               | Û | •                                |

# **Section 9: Appeals Tracking**

Use this feature to track the appeal status on file at RAC 4.

From the top menu, click on the **Appeals Tracking** If no data is available, the page displays the text, "No records to display." When data is available, results are displayed in a grid as shown in the page below.

| Appeal Tracking                                                                                                    |                                |                                                                                                    |                                                                                           |                                                                                                    |                              |             |                     |
|----------------------------------------------------------------------------------------------------|--------------------------------|----------------------------------------------------------------------------------------------------|-------------------------------------------------------------------------------------------|----------------------------------------------------------------------------------------------------|------------------------------|-------------|---------------------|
| The appeal status listed below                                                                                     | is the most current appeal st  | tatus on file at HMS and m                                                                                           | ay not reflect the most                                                                   | current status of your appeal with                                                                                     | your Medicare Appeal Contrac | tor.        |                     |
| Appeal statuses are available f                                                                                    | or review on the Portal for 18 | 30 days from the Disposition                                                                                         | on Date.                                                                                  |                                                                                                    |                              |             |                     |
|                                                                                                    |                                |                                                                                                    | Ap                                                                                        | peals Table                                                                                                    |                              |             |                     |
| RAC Case ID                                                                                                    | Claim Number                   | Date Of<br>Service From                                                                                              | Date Of<br>Service To                                                                     | Patient Control Number                                                                                                 | Level of Appeal              | Disposition | Disposition<br>Date |
| T                                                                                                    | T                              | <b>T</b>                                                                                                    | <b>T</b>                                                                                  | T                                                                                                    | T                            | T           | 🛱 🔻                 |
| No Appeal Found.                                                                                                   |                                |                                                                                                    |                                                                                           |                                                                                                    |                              |             |                     |
| * Reference<br>Level of Appeal:<br>C = Clerical Reopening $JR =$<br>R = Redetermination $B = L$<br>Q = QIC $J = A$ | Judicial Review<br>JAB<br>LJ   | Disposition:<br><b>A</b> = Affirm Recovery Au<br><b>P</b> = Partially Favorable to P<br><b>W</b> = Request Withdrawn | ditor Decision D = Rec<br>to Provider R = Rec<br>rovider S = Det<br>a by Provider Z = Ren | uest Dismissed by MAC<br>juest for Reopening Accepted by t<br>ermination Pending<br>nanded Back to Previous Level of a | he MAC<br>Appeal             |             |                     |

| Term                      | Definition                                                                                          |
|---------------------------|----------------------------------------------------------------------------------------------------|
| RAC Case ID               | This is the same as the Reference ID included in the<br>Additional<br>Documentation Request Letter. |
| Patient Control<br>Number | Unique account number assigned by the provider to identifier a patients account.                    |
| Dates of Service From     | The date of service from (MM/DD/YYYY) on the claim.                                                 |
| Dates of Service To       | The date of service to (MM/DD/YYYY) on the claim.                                                   |

The table below defines the column headings displayed in the grid.

| RAC 4 Provider Portal U | ser Guide for Part A Facility Providers               |
|-------------------------|-------------------------------------------------------|
| Level of Appeal         | The Medicare Appeal Level.                            |
| Disposition             | The final ruling or outcome of the appeal.            |
| Disposition Date        | The date (MM/DD/YYYY) the appeal outcome was decided. |

#### To View Results

- Click on the right arrow ▶ to advance to the next page in the search results (if search results exceed one page).
- Click on the left arrow **I** to advance to the previous page in the search results (if search results exceed one page).
- Click on the column heading once to sort in ascending order.
- Click on the column heading again to sort in descending order.

#### **To Filter Results**

If you submitted a written discussion period request, you may use the filter feature to search specifically for a certain claim using the RAC Case ID and Claim Number.

1. Enter the **Reference ID** included in the Review Results Letter or Informational

Letter in the RAC Case ID text box. (Alternatively, enter the claim number in the

corresponding text box, or a valid date in DOS From or DOS To text boxes.)

2. Click on the filter icon

 $\mathbf{Y}$ 

3. Select **Contains** from the choices displayed.

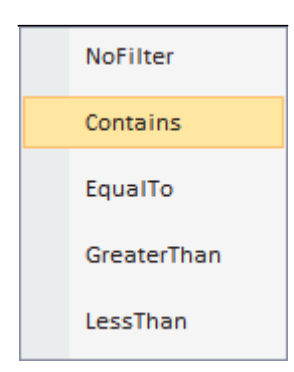

The page refreshes. The grid displays search results matching the criteria entered in the filter.

# Section 10: Direct Upload Documents

Use this feature to upload Medical Records, Discussion Period Request and Correspondence in response to an Additional Documentation Request or Review Results Letter for a Complex Review OR an Informational Review Results Letter for an Automated Review. Either Google Chrome, Microsoft Edge or Mozilla Firefox is required to utilize the document upload feature

| 1. From the                      | e top meni              | a, click on the               | e Documents '                      | Гab                       |                           |                           |
|----------------------------------|-------------------------|-------------------------------|------------------------------------|---------------------------|---------------------------|---------------------------|
| Home Region 4 Info Provider Info | Medical Record Tracking | Informational Letter Tracking | Discussion/Correspondence Tracking | Documents Appeal Tracking | New Issues FAQ Contact Us | Account Mgmt Customer Svc |
|                                  | Provider Numb           | ver:                          | Search                             |                           |                           |                           |
|                                  |                         |                               |                                    |                           |                           |                           |
| The Document<br>Documents        | s page wil              | l display                     |                                    |                           |                           |                           |
| Click on the claim nur           | nber to view/uj         | pload documents.              | Documents Table                    |                           |                           |                           |
|                                  |                         | Date Of Service               | e Date Of Service                  |                           |                           | Documents                 |
| RAC Case ID                      | <u>Claim Number</u>     | From                          | To                                 | Patient Control Number    | Documents Attached        | Uploaded                  |
| T                                |                         | <b>▼</b>  ⊟                   | Y 🗄 Y                              | T                         | T                         | T                         |

2. Enter your provider number in the Provider Number Field and select the search button.

All related claims for which a medical record request or informational letter was issued will be displayed

| Home Region 4     | Info Provider Info | Medical Record Tracking | Informational Letter Trackir | ng Discussion/Corresp  | ondence Tracking  | ocuments Ap                    | peal Tracking | New Issues FA | Q Contact Us | Account Mgmt | Customer Svc |
|-------------------|--------------------|-------------------------|------------------------------|------------------------|-------------------|--------------------------------|---------------|---------------|--------------|--------------|--------------|
|                   |                    | Provider Name:          |                              | Provider Number        |                   | Se                             | arch          |               |              |              |              |
| Documents         |                    |                         |                              |                        |                   |                                |               |               |              |              |              |
|                   |                    |                         |                              |                        |                   |                                |               |               |              |              |              |
| Click on the clai | m number to viev   | //upload documents.     | Decumento Tabla              |                        |                   |                                |               |               |              |              |              |
| RAC Case ID       | Claim Number       | Date Of Service<br>From | Date Of Service              | Patient Control Number | Documents Attache | d <u>Documents</u><br>Uploaded |               |               |              |              |              |
|                   | T                  | Ţ <b>1</b>              | Ţ  ₿ Ţ                       | T                      | T                 | ,                              | T             |               |              |              |              |
| 00G5AH            |                    | 12/18/2018              | 12/20/2018                   |                        | 0                 | 0                              |               |               |              |              |              |
| 00K8BB            |                    | 4/23/2019               | 4/25/2019                    |                        | 0                 | 0                              |               |               |              |              |              |
| 00LKMM            |                    |                         |                              |                        |                   |                                |               |               |              |              |              |

3. Selected the desired claim number for which you would like to upload a requested medical record, discussion period request or correspondence.

Documents previously received at RAC 4 will be displayed under **Attached Documents** Section

| COTIVITI                                                                                                    |                                               |                        |                 |                          |                   |              |              |
|----------------------------------------------------------------------------------------------------|-----------------------------------------------|------------------------|-----------------|--------------------------|-------------------|--------------|--------------|
| Home         Region 4 Info         Provider Info         Medical Record Tracking         Info                                                                                                    | formational Letter Tracking Discuss           | ion/Correspondence Tra | cking Documents | Appeal Tracking New Issu | es FAQ Contact Us | Account Mgmt | Customer Svc |
| Provider Name:                                                                                                    | Provi                                         | der Number:            |                 | Search                   |                   |              |              |
| Documents                                                                                                    |                                               |                        |                 |                          |                   |              |              |
| Claim Number:                                                                                                    | RAC Case ID: 00MY3X                           |                        |                 |                          |                   |              |              |
| Attached Documents                                                                                                    |                                               |                        |                 |                          |                   |              |              |
| Attached D                                                                                                    | ocuments                                      |                        |                 |                          |                   |              |              |
| FileName                                                                                                    | Document Type                                 | Received Date          | Action          |                          |                   |              |              |
| E_RRY000004538958-30110938-E02B-4B49-A28B-3C774313C65816179                                                                                                    | 980070245_0.pdf Medical Record                | 4/9/2021               | View            |                          |                   |              |              |
| Uploaded Documents                                                                                                    | Documents                                     |                        |                 |                          |                   |              |              |
| FileName Document Type                                                                                                    | Received Dat                                  | e Status               |                 |                          |                   |              |              |
| No Records Found.                                                                                                    |                                               |                        |                 |                          |                   |              |              |
| Note:<br>- You can only upload a file size of 25 MB or smaller.<br>- Only PDF files are accepted:<br>- Once you upload the document you will not be able to remove it from the claim.<br>PORE Part & 5755/7980<br>CMS Part B 877-350-7993 |                                               |                        |                 |                          |                   |              |              |
| Browse                                                                                                    | Document Type: Medical Reco<br>Upload File(s) | ord 🔻                  |                 |                          |                   |              |              |
| Preview Area:                                                                                                    |                                               |                        |                 |                          |                   |              |              |
|                                                                                                    |                                               |                        |                 |                          |                   |              |              |

4. To upload a new document, select the **Browse Button** under the **Upload Documents** Section

|                     | Unloaded                                        | Desuments                |         |          |  |
|---------------------|-------------------------------------------------|--------------------------|---------|----------|--|
|                     | Uploaded L                                      | Jocuments                |         |          |  |
| FileName            | Document Type                                   | Received I               | Date    | Status   |  |
| Io Records Found    | l                                               |                          |         |          |  |
|                     |                                                 |                          |         |          |  |
| Note:               |                                                 |                          |         |          |  |
| - You can only uplo | ad a file size of 25 MB or smaller.             |                          |         |          |  |
| - Once you upload t | the document you will not be able               | to remove it from the cl | aim.    |          |  |
| CMS Part A 877-3    | ovider Relations for assistance wit<br>350-7992 | h detaching the claim.   |         |          |  |
| CMS Part B 877-3    | 350-7993                                        |                          |         |          |  |
| _                   |                                                 | Document Type:           | Medical | Record 🗸 |  |
| Browse              |                                                 | Upload File(s)           |         |          |  |
|                     |                                                 |                          |         |          |  |
| review Area:        |                                                 |                          |         |          |  |
|                     |                                                 |                          |         |          |  |
|                     |                                                 |                          |         |          |  |
|                     |                                                 |                          |         |          |  |
|                     |                                                 |                          |         |          |  |
|                     |                                                 |                          |         |          |  |
|                     |                                                 |                          |         |          |  |
|                     |                                                 |                          |         |          |  |
|                     |                                                 |                          |         |          |  |
|                     |                                                 |                          |         |          |  |
| Back                |                                                 |                          |         |          |  |

Version 2.0 12/2021

5. Navigate to the folder, select the document you would like to upload and select the Open button.

**Note:**All documents must be uploaded in a PDF File format and are limited to 25 megabytes (MB) or smaller. The number of pages in a 25MB document will vary with format, content (document with high resolution images will increase the size of the document and decrease the number of pages) and version of the pdf.

| 0                                                                                                    | Choose File to Uploa                | ad                                                               | × |
|----------------------------------------------------------------------------------------------------|-------------------------------------|------------------------------------------------------------------|---|
| 🛞 🍥 т. 🕇 📕 н I                                                                                                    | Region 4 + Production + Discussions | v 🖒 Search Discussions                                           | , |
| Organize 👻 New folder                                                                                                    |                                     | H - 11                                                           |   |
| <ul> <li>BAC 4.</li> <li>☆ Favorites</li> <li>☆ CMS Recoup Letters</li> <li>✓ Im This PC</li> <li>&gt; Desktop</li> <li>&gt; Documents</li> <li>&gt; Documents</li> <li>&gt; Downloads</li> <li>&gt; Music</li> <li>&gt; Pictures</li> <li>&gt; Boot (C:)</li> <li>&gt; mage (D:)</li> </ul> | TEST 2                              | Date modified Type Size 1/14/2021 4:41 PM Adobe Acrobat II 82 KB | ) |
| Network                                                                                                    |                                     |                                                                  |   |
| File names                                                                                                    | v                                   | Custom Files (*.pdf) Open Cancel                                 | ¥ |
|                                                                                                    |                                     | <b>A</b>                                                         |   |

You may select and upload multiple documents at once.

**Reminder:** Each unique document must be uploaded in a PDF File format and are limited to 25 megabytes (MB) or smaller

| FileName<br>202101 _TES<br>202101 a file size<br>2001 2001 2001 a file size<br>2001 2001 2001 a file size<br>2001 2001 2001 a file size<br>2001 2001 2001 a file size<br>2001 2001 2001 2001 2001 2001 2001 2001     | Г 2.pdf     | Document Type<br>Discussion | Received Date | Status<br>Processing |
|----------------------------------------------------------------------------------------------------|-------------|-----------------------------|---------------|----------------------|
| 202101 _TES<br>ote:<br>You can only upload a file size<br>Only <u>PDF files</u> are accepted.<br>Once you upload the documer<br>Please contact Provider Relati<br>CMS Part A 877-350-7992<br>CMS Part B 877-350-7993 | Γ2.pdf      | Discussion                  | 1/25/2021     | Processing           |
| ote:<br>You can only upload a <u>file size</u><br>Only <u>PDF files</u> are accepted.<br>Once you upload the documer<br>Please contact Provider Relati<br>CMS Part A 877-350-7992<br>CMS Part B 877-350-7993         |             |                             |               |                      |
| TEST 3.pdf ×Remove                                                                                                    | ons for ass | istance with detaching t    | the claim.    |                      |
| TEST 4.pdf × Remove                                                                                                    |             |                             |               |                      |

Version 2.0 12/2021

6. Each unique document(s) will display in the **Preview Area**. Select each tab to preview each document. Please review and verify this is the document(s) you would like to upload. (Please Note: "Preview Area" will display only the first page)

| Uploaded Documents         FileName       Document Type       Received Date       Status         20210125121235789_TEST 2.pdf       Discussion       1/25/2021       Processing         Note:       -       You can only upload a file size of 25 MB or smaller.       -       Status         - You can only upload a file size of 25 MB or smaller.       -       Status       -         - Only PDF files are accepted.       -       Status       -         - Only PDF files are accepted.       -       -       Status       -         - Only PDF files are accepted.       -       -       -       -       -         - Once you upload the document you will not be able to remove it from the claim.       -       -       -       -       -       -       -       -       -       -       -       -       -       -       -       -       -       -       -       -       -       -       -       -       -       -       -       -       -       -       -       -       -       -       -       -       -       -       -       -       -       -       -       -       -       -       -       -       -       -       -       - | Uploaded Documents                                                                                                    |                                                                                        |                                                                   |            |
|----------------------------------------------------------------------------------------------------|----------------------------------------------------------------------------------------------------|----------------------------------------------------------------------------------------|-------------------------------------------------------------------|------------|
| FileName     Document Type     Received Date     Status       20210125121235789_TEST 2.pdf     Discussion     1/25/2021     Processing       Note:     -     -     -     -       - You can only upload a file size of 25 MB or smaller.     -     -     -       - Only PDF files are accepted.     -     -     -     -       - Once you upload the document you will not be able to remove it from the claim.<br>Please contact Provider Relations for assistance with detaching the claim.<br>CMS Part B 877-350-7993     -     -       • TEST 3.pdf     * Remove     -     -     Discussion     -       • Document Type:     Discussion     -     -     -       • Browse     -     -     Discussion     -                                                                                                    | U                                                                                                    | ploaded Documents                                                                      |                                                                   |            |
| 20210125121235789_TEST 2.pdf       Discussion       1/25/2021       Processing         Note:       - Only <u>PDF files</u> are accepted.       - Only <u>PDF files</u> are accepted.       - Only <u>PDF files</u> are accepted.         - Only <u>PDF files</u> are accepted.       - Only <u>PDF files</u> are accepted.       - Only <u>PDF files</u> are accepted.       - Only <u>PDF files</u> are accepted.         - Only <u>PDF files</u> are accepted.       - Once you upload the document you will not be able to remove it from the claim.<br>CMS Part A <u>877-350-7993</u> - Once you upload file <u>STORE</u> - Once you upload the document you will not be able to remove it from the claim.         - TEST 3.pdf       × Remove       - Once you upload the document you will not be able to remove it from the claim.       - Once you upload the document you will not be able to remove it from the claim.         - TEST 3.pdf       × Remove       - Once you upload File(s)       - Once you upload File(s)         Browse       - Document Type: Discussion -        -                                          | FileName                                                                                                    | Document Type                                                                          | Received Date                                                     | Status     |
| Note:<br>- You can only upload a file size of 25 MB or smaller.<br>- Only <u>PDF files</u> are accepted.<br>- Only <u>PDF files</u> are accepted.<br>- Once you upload the document you will not be able to remove it from the claim.<br>CMS Part A 877-350-7992<br>- CMS Part A 877-350-7993<br>- TEST 3.pdf *Remove<br>- TEST 4.pdf *Remove<br>Browse Document Type: Discussion<br>- Upload File(s)                                                                                                    | 20210125121235789_TEST 2.pdf                                                                                                    | Discussion                                                                             | 1/25/2021                                                         | Processing |
|                                                                                                    | Note:<br>- Yolay en only upload a file size of 25 MB of<br>- Yolly <u>PDF files</u> are accepted.<br>- Once you upload the document you will n<br>Please contact Provider Relations for assis<br>CMS Part A 877-350-7992<br>CMS Part A 877-350-7993<br>• TEST 3.pdf ×Remove<br>• TEST 4.pdf ×Remove<br>Browse | or smaller.<br>iot be able to remove it<br>stance with detaching to<br>Docume<br>Uploa | from the claim.<br>he claim.<br>ent Type: Discussio<br>id File(s) | on V       |
|                                                                                                    |                                                                                                    |                                                                                        |                                                                   |            |
|                                                                                                    | TEST                                                                                                    |                                                                                        |                                                                   |            |

7. If you selected the incorrect document(s) and would like to upload a new document, select the "remove" button next to your document name. Complete steps 4 through 6 above to select and upload a new document.

#### Uploaded Documents

|                                                                                                    | Uploaded Do                                                                                                    | cuments                                             |             |
|----------------------------------------------------------------------------------------------------|----------------------------------------------------------------------------------------------------|-----------------------------------------------------|-------------|
| FileName                                                                                                    | Document Type                                                                                                    | Received Date                                       | Status      |
| No Records Found                                                                                                    |                                                                                                    |                                                     |             |
| Note:<br>- You can only uploa<br>- Only <u>PDF files</u> are<br>- Once you upload t<br>Please contact Pr<br>CMS Part A 877-3<br>CMS Part B 877-3 | ad a <u>file size of 25 MB or smaller.</u><br>accepted.<br>the document you will not be able to<br>ovider Relations for assistance with<br>350-7992<br>350-7993 | o remove it from the claim.<br>detaching the claim. |             |
| TEST 2.pdf Can     Browse                                                                                                    |                                                                                                    | Document Type: Medica<br>Upload File(s)             | al Record 🗸 |

**8.** Verify the document name and select the document type (i.e. medical records, discussion, correspondence) you would like to upload from the **Document Type** drop down window and select **Upload File(s)** 

**Uploaded Documents** 

|                                                                                                    | Uploaded                                                                                                    | Documents                                                |             |
|----------------------------------------------------------------------------------------------------|----------------------------------------------------------------------------------------------------|----------------------------------------------------------|-------------|
| FileName                                                                                                    | Document Type                                                                                                    | Received Date                                            | Status      |
| No Records Found                                                                                                    |                                                                                                    |                                                          |             |
|                                                                                                    |                                                                                                    |                                                          |             |
| Note:<br>- You can only uploa<br>- Only <u>PDF files</u> are<br>- Once you upload t<br>Please contact Pro<br>CMS Part A 877-3<br>CMS Part B 877-3 | ad a <u>file size of 25 MB or smaller</u><br>accepted.<br>he document you will not be abl<br>ovider Relations for assistance w<br>50-7992<br>50-7993 | to remove it from the claim.<br>ith detaching the claim. |             |
| • TEST 2.pdf Can                                                                                                    | cel                                                                                                    |                                                          |             |
| Browco                                                                                                    |                                                                                                    | Document Type: Medica                                    | al Record 🗸 |
| Browse                                                                                                    |                                                                                                    | Upload File(s)                                           |             |

9. A validation box will display. Select **Ok** if this is the document type you would like to upload. Select "**Cancel**" if you would like to select a new document type.

|   | Message from webpage                                        | ×          |
|---|-------------------------------------------------------------|------------|
| ? | Are you sure you want to upload the Discussion document(s)? |            |
|   | OK Cancel                                                   | ight angle |

Your document will now display under the **Upload Documents** section with a status of **"Processing"**.

|          | U    | ploaded Documents |               |            |
|----------|------|-------------------|---------------|------------|
| FileName |      | Document Type     | Received Date | Status     |
| 202101   | .pdf | Discussion        | 1/25/2021     | Processing |
| 202101   | .pdf | Discussion        | 1/25/2021     | Processing |
| 202101   | .pdf | Discussion        | 1/25/2021     | Processing |

10. The Administrator will receive an email notification at the registered email address, confirming the name of each document and document type that has been successfully uploaded and is processing.

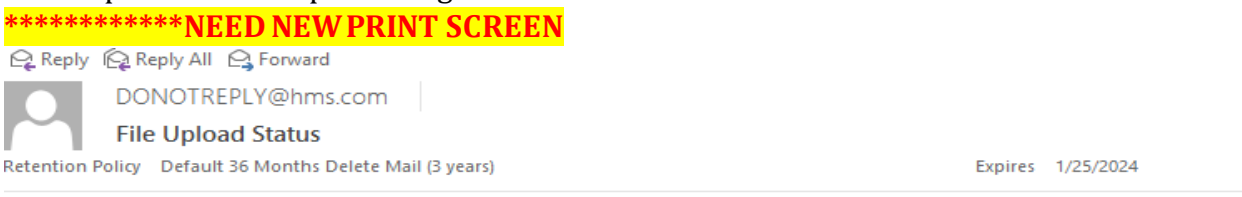

Upload Status for Claim: 21904500817807MTA, RAC Case ID: 00LLIN

TEST 3.pdf (Discussion): file saved as 20210125123018368\_TEST 3.pdf and is processing. TEST 4.pdf (Discussion): file saved as 20210125123019678\_TEST 4.pdf and is processing.

This is an automated e-mail. Please do not reply. For additional assistance, please contact Provider Relations at Part A: 877-350-7992 Part B: 877-350-7993

Sincerely,

HMS Federal RAC 4

ዠ

Upon successful upload and attachment Medical Records will display under the **Attached Documents** section on the **Documents** Page as well as on the **Medical Record Tracking** Page. Allow 24 hours for documents to display on the Medical Record Tracking page.

Home Region 4 Info Provider Info Medical Record Tracking Informational Letter Tracking Discussion/Correspondence Tracking Documents Appeal Tracking New Issues FAQ Contact Us Account Mgmt Customer Svc

Û

Î

Upon successful upload and attachment Discussion document types will display under the **Attached Documents** section on the **Documents Page** as well as on the **Discussion/Correspondence Tracking Page.** Allow 24 hours for documents to display on the Medical Record Tracking page.

Home Region 4 Info Provider Info Medical Record Tracking Informational Letter Tracking Discussion/Correspondence Tracking Documents Appeal Tracking New Issues FAQ Contact Us Account Mgmt Customer Svc

#### Note:

If at any time during the review process a document is deemed invalid (i.e. not legible, incorrect beneficiary, etc.,) the document will be detached, archived and will not be reviewed. An attempt will be made to contact your office to request replacement documents. You may contact Provider Relations to request an extension for submission of documents. If multiple documents are submitted/uploaded the review will continue on valid documents.